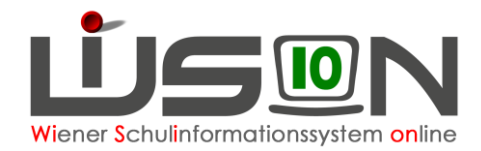

# LFV/STP mit WiSion<sup>®</sup> und UNTIS

# Zielgruppe:

Schulleitung, Schulleitung – Stellvertung, Lehrer/innen mit dem Rechtepaket "Stundenplan/LFV"

## **Beschreibung:**

In dieser Handreichung wird beschrieben, wie das Zusammenwirken von WiSion<sup>®</sup> und dem Stundenplanprogramm UNTIS funktioniert, um einen durch UNTIS fertig generierten Stundenplan nach WiSion<sup>®</sup> zu importieren.

# Vorarbeiten in WiSion<sup>®</sup>:

Die Lehrfächerverteilung sowie alle Abschlagstunden wurden komplett in WiSion® erfasst.

#### Hinweis 1:

Die Lehrfächerverteilung ist nicht frei gegeben und hat den Status "in Planung".

Unterstützende Handreichungen dazu sind:

- Lehrfächerverteilung und Stundenplanung
- Lehrfächerverteilung ergänzende Beispiele
- Abbildung von Aufsicht, Freizeit, Lernzeit in Lehrfächerverteilung und Stundentafel
- Wofür gibt es "variable" LFV-Einträge? Wie werden sie in WiSion erfasst?

#### Hinweis 2:

Um die Lehrfächerverteilung aus WiSion<sup>®</sup> exportieren und einen fertigen Stundenplan von UNTIS nach WiSion<sup>®</sup> importieren zu können, muss ein Rechtepaket aktiviert werden, um Zugriff auf die Schaltflächen zu haben.

Dieses Rechtepaket ist über ein WiSion<sup>®</sup>-Service Desk -Ticket für in diesem Ticket namentlich genannte Personen anzufordern.

## **Empfohlener Arbeitsablauf in WiSion<sup>®</sup>:**

### Export der Lehrfächerverteilung

Im Menüpunkt Organisation Untermenüpunkt LFV/Stundenplanung wird der Datensatz jener Lehrfächerverteilung markiert, die exportiert werden soll.

| Bezeichnung                                                                                                    | SKZ                             | Schulart                | Straße                 | gültig von   | gültig bis   | Letzte   | Bearb.   | freig.    | Status             | G   | en.Status               |     |
|----------------------------------------------------------------------------------------------------|---------------------------------|-------------------------|------------------------|--------------|--------------|----------|----------|-----------|--------------------|-----|-------------------------|-----|
|                                                                                                    |                                 | AHS<br>AHS              | •                      |              |              |          |          | ~         | in Plan<br>aktuell | ¢ g | genehmigt<br>nicht gen. | < > |
| Iter anwenden Filter zu                                                                                                    | urücksetzen                     | [                       |                        |              |              |          |          |           |                    |     |                         |     |
| Filter anwenden Filter zu<br>color of the second second second second second second second second second second second second second second s | urücksetzen<br>Sucher<br>SKZ \$ | gebnis (1-5<br>Schulari | ivon 5)<br>t∳ Straße ¢ | gültig von ¢ | gültig bis ¢ | e Letzte | Bearb. ¢ | freig. \$ | Status             | ¢ 6 | Gen.Status              |     |

Mit Hilfe der Schaltfläche **Exportieren** wird der Exportvorgang gestartet:

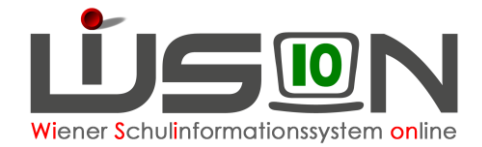

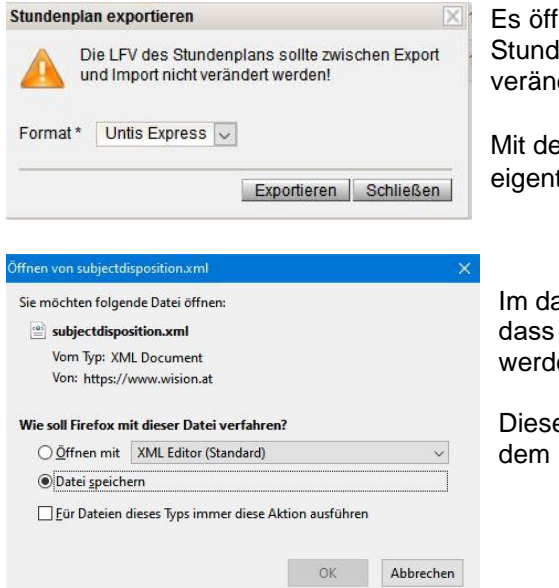

Es öffnet sich damit ein Hinweisfenster, dass die LFV des Stundenplans zwischen dem Export und Import nicht verändert werden sollte.

Mit dem Klick auf die Schaltfläche **Exportieren** wird der eigentliche Exportvorgang gestartet.

Im darauf sich öffnenden Abfragefenster wird angegeben, dass die Datei "*subjectdisposition.xml*" gespeichert werden soll.

Diese Datei wird im voreingestellten Downloadordner auf dem PC abgelegt.

### Import der Lehrfächerverteilung in UNTIS

| 🖺 Neu                                                                                                    | Kategorie                                                                                                 | Über den Menüpunkt Import/Export im                                                                                         |
|----------------------------------------------------------------------------------------------------|----------------------------------------------------------------------------------------------------|----------------------------------------------------------------------------------------------------|
| 📇 Öffnen                                                                                                    | Untis                                                                                                    | gestartet.                                                                                                    |
| Zuletzt geöffnet                                                                                                    | Export TXT Datei (CSV, DIF)                                                                               | Im darauf sich öffnenden Menü Kategorie ist die<br>Länderkennung für Österreich auszuwählen.                                |
|                                                                                                    | Länderspezifisch                                                                                          | -                                                                                                    |
| Schnittstellen                                                                                                    |                                                                                                    |                                                                                                    |
| <ul> <li>Schulorg. u. Lehrfächerv.<br/>Export der Schulorganisation</li> <li>Export Absenzfile</li> <li>Export Abwesenheiten</li> <li>MDL-Abrechnung</li> <li>Export und Druck der MDL-Ab</li> <li>Export fremdlehrer-MDL</li> <li>Export fremdlehrer-MDL</li> <li>Export der Dienstantrittsmeldung</li> <li>Export der Dienstantrittsmeldung</li> <li>Lehrtätigkeitsausweis<br/>Import/Export Lehrtätigkeitsau</li> <li>Feldtestungs-Export SRDP</li> <li>AT Exportdatum<br/>AT Upis-Export Datumsübersic</li> </ul> | und der Lehrfächerverteilung<br>rechnung<br>Jaten für die Abrechnung an der Stammschule<br>ing<br>issweis |                                                                                                    |
| <ul> <li>Janos<br/>Import/Export Janos</li> <li>PDAK<br/>Import vom Verwaltungsprogr</li> <li>Schnittstelle zum Schülerverwa</li> <li>Zeus<br/>Schnittstelle zu Zeus</li> <li>PH-Online<br/>Schnittstelle zu PH-Online</li> <li>SOKRATES Web<br/>Import/Export WebSokrates</li> <li>LSAS/Edwin<br/>Import/Export VADSokrates</li> <li>KAV Basis<br/>Import/Export KAV Basis</li> <li>AT Wision<br/>Import/Export AT Wision</li> </ul>                                                                                 | amm der österr, pädagogischen Akademien<br>altungsprogramm SchüSta                                        | Im sich nun öffnenden Menüpunkt Schnittstellen<br>wird der Menüpunkt AT Wision für die<br>Import/Exportfunktion ausgewählt. |

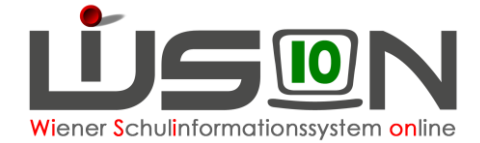

| xport                 |             | P                                                          |
|-----------------------|-------------|------------------------------------------------------------|
| subjectdisposition.xm | Durchsuchen |                                                            |
|                       | Durchsuchen |                                                            |
|                       |             |                                                            |
|                       |             |                                                            |
|                       |             |                                                            |
|                       |             |                                                            |
|                       | xport       | xport           Aubjectdisposition xm]         Durchsuchen |

Im nächsten Fenster wird über die Registerkarte *Import* der Speicherort der zuvor aus WiSion<sup>®</sup> exportierten Datei angegeben.

Meist ist dies der Ordner "Eigene Dateien\Downloads\".

Mit der Schaltfläche **Importieren** wird die Exportdatei "*subjectdisposition.xml*" in UNTIS eingelesen.

#### Hinweis:

Weiterführende Anleitungen zur Stundenplanerstellung sind nicht Gegenstand dieser Handreichung. Diese sind den Handbüchern zu UNTIS zu entnehmen.

### Export des Stundenplans aus UNTIS und Import nach WiSion®

|            | tExport                  | Þ           |
|------------|--------------------------|-------------|
| xportdatei |                          |             |
| C:\Users   | .Downloads untis_STP.xml | Durchsuchen |
|            |                          |             |
|            |                          |             |
|            |                          |             |
|            |                          |             |
|            |                          |             |
|            |                          |             |
|            |                          |             |

Über den Menüpunkt Import/Export im Stundenplanprogramm UNITS wird der Exportvorgang für den fertigen Stundenplan gestartet. Dabei sind die erforderlichen Schritte so wie vorher beschrieben zu setzen.

Über die Registerkarte *Export* wird der Speicherort angegeben, wo die Exportdatei gespeichert werden soll.

Der von UNTIS vorgeschlagene Name ist "*untis2wision.xmt*", kann aber auf einen Namen der eigenen Wahl geändert werden. (Anm.: im Beispiel wurde "*untis\_STP.xmt*" gewählt).

In WiSion<sup>®</sup> wird im Menüpunkt Organisation Untermenüpunkt LFV/Stundenplanung wieder der Datensatz jener Lehrfächerverteilung markiert, die zuvor für den Export der Lehrfächerverteilung nach UNTIS ausgewählt war und in die nun der fertige Stundenplan importiert werden soll.

Mit Klick auf die Schaltfläche Importieren wird der Importvorgang gestartet.

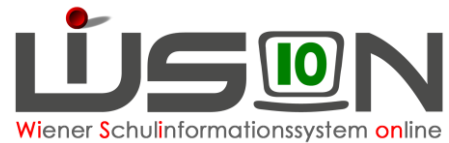

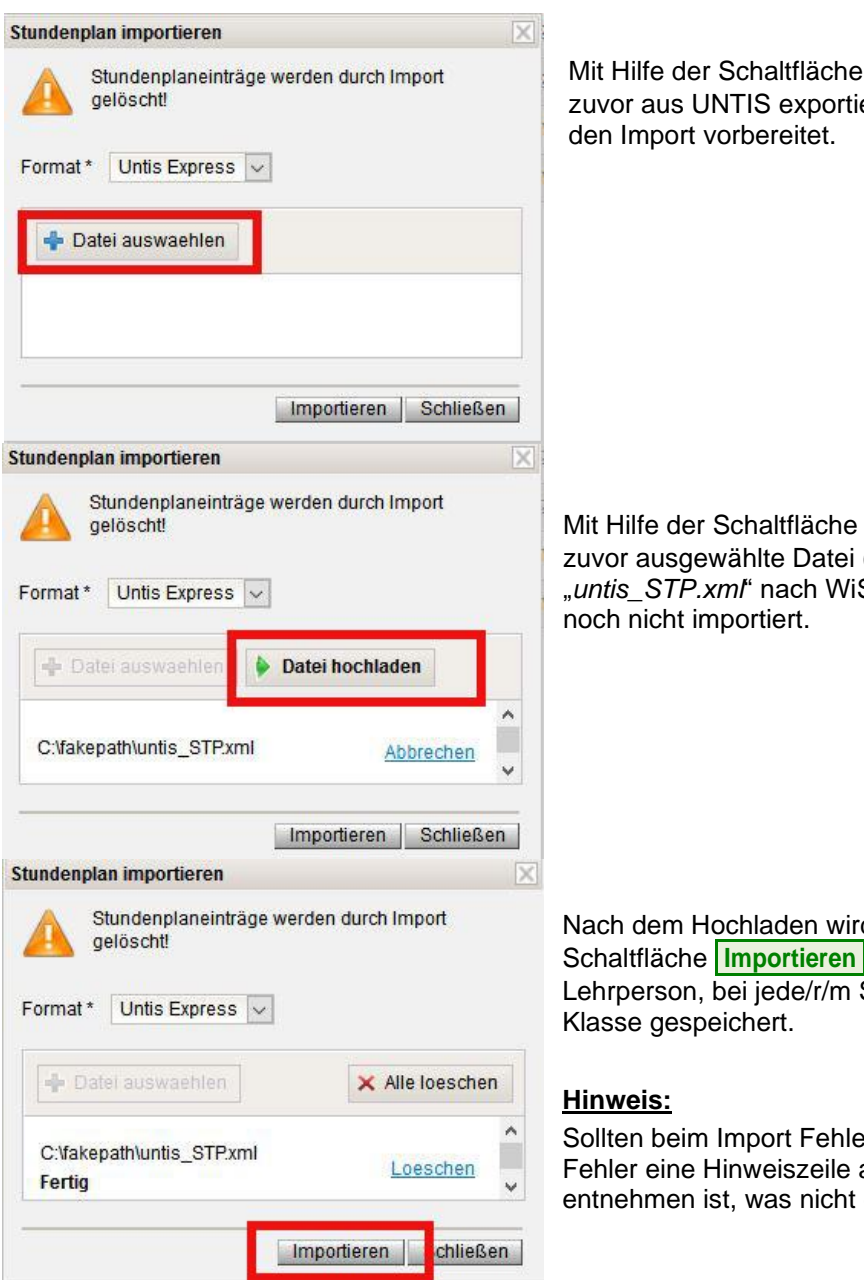

Mit Hilfe der Schaltfläche + Datei auswählen wird die zuvor aus UNTIS exportierte Datei ausgewählt und für den Import vorbereitet.

Mit Hilfe der Schaltfläche **Datei hochladen** wird die zuvor ausgewählte Datei (in unserem Beispiel *"untis\_STP.xml"* nach WiSion<sup>®</sup> hochgeladen, aber noch nicht importiert.

Nach dem Hochladen wird durch die Betätigung der Schaltfläche Importieren der Stundenplan bei jeder Lehrperson, bei jede/r/m Schüler/in und bei jeder Klasse gespeichert.

Sollten beim Import Fehler auftreten, so wird für jeden Fehler eine Hinweiszeile angezeigt, aus der zu entnehmen ist, was nicht gespeichert werden konnte.

### Freigabe von LFV/STP

Wenn keine Fehler aufgetreten sind, wird die LFV/STP in gewohnter Weise mit Hilfe der Schaltfläche **freigeben** frei gegeben.

## Hilfesystem WiSion<sup>®</sup>:

Anklicken des Hilfe-Symbols.

### Hinweis zu UNTIS:

Am WiSion<sup>®</sup>-Service Desk können keine Fragen zum Stundenplanprogramm UNTIS beantwortet werden. Solche sind ausschließlich an die Firma Untis GmbH in Stockerau zu richten: https://www.untis.at/support/hilfe-und-service/kontakt